## You can upload all documents in .jpg (without compression.) or. pdf file

## 1. To Submit renewal application from Computer

- 1. You can scan the original documents and upload it without compression.
- 2. You can take a photograph of original documents from mobile .
  - Connect mobile to computer
  - Select respective photo from mobile Gallery and upload it without compression.
- 3. You can download the documents from mobile to your computer using web.whatsapp.com
  - Open Website on your computer: https://web.whatsapp.com/
  - Open WhatsApp on your phone
    - > On Android: in the Chats screen > Menu > WhatsApp Web.
    - > On Nokia S60 and Windows Phone: go to Menu > WhatsApp Web.
    - On iPhone: go to Settings > WhatsApp Web.
    - On BlackBerry: go to Chats > Menu > WhatsApp Web.
    - On BlackBerry 10: Swipe down from top of the screen > WhatsApp Web.
    - > On Nokia S40: Swipe up from bottom of screen > WhatsApp Web.
  - Scan the QR Code on your computer screen from your whatsapp application..
  - Required documents must be available on your whatsapp account
    - a. Either you can forward required documents to your whatsapp no. or to any other whatsapp no.
  - Download your required documents and upload it in our application.

## 2. To Submit renewal application from Mobile (Browser)

- 1. Go to Internet Browser
- 2. Open Website: https://maharashtramedicalcouncil.in/Index.aspx
- 3. Click on Renewal of Registration Link.
- 4. Log in into the System.
- 5. Click on Renewal of Registration Option.
- 6. Click on view button .
- 7. Fill the Information and upload required documents from your mobile.
  - To select photo from mobile: click on choose file --> Open Gallery --> Select respective Photo
  - Click on Upload
- 8. Click on Submit Button to Submit Renewal of Application Form.